## <u>ΦΥΛΛΟ ΕΡΓΑΣΙΑΣ 1</u>

1<sup>η</sup> δραστηριότητα

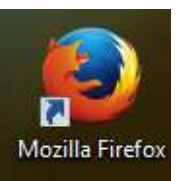

Κάντε διπλό κλικ στο εικονίδιο εργασίας.

που βρίσκεται στην επιφάνεια

Γράψτε στη γραμμή διευθύνσεων, που βρίσκεται στο πάνω μέρος της οθόνης

| 🖥 milit                                                              |     | . 5  |   |   |   |   |   |         |      |                                          |
|----------------------------------------------------------------------|-----|------|---|---|---|---|---|---------|------|------------------------------------------|
| 🕴 🖞 inteplaessatischup productionalisation T C 📴 - Gogie 🛛 P 🖄 🖨 🗍 🕇 | 8 3 | ft 🛛 | ŧ | 8 | ģ | ρ | ρ | • Gogia | ⊤e [ | n sank <b>adug</b> hotaku late late hata |

την διεύθυνση http://users.ach.sch.gr/pchaloul/epokhihalkou/krete/krete.htm

Θα ανοίξει η παρακάτω σελίδα. Κάντε κλικ στο εικονίδιο «αγγεία μικροτεχνία»

| ATH/TOMPONICE/TO/TEMOL +                                                                                                    | - 1                                                                                            |
|----------------------------------------------------------------------------------------------------|------------------------------------------------------------------------------------------------|
| Barrindige plantskipping half a benefatige                                                                                                    | - C B P & C 4 & C                                                                              |
| and the second second se | permittant morey                                                                               |
| RETUPOC, Javapa                                                                                                    | ampignite                                                                                      |
| Shine? oblide? execution?                                                                                                    | pacifiere represente                                                                           |
| physips                                                                                                    |                                                                                                |
|                                                                                                    | nymaa horekog<br>ongerygouudus<br>is a aangemenyeko '<br>oneang' gogeneeng<br>naang' gogeneeng |
| The poly poly specie stands the form discourse the gride sectors                                                                                                    | reyerine (index, Dex)                                                                          |
| (heoprate)                                                                                                    | Maffinata Jetapia,                                                                             |

Θα ανοίξει η παρακάτω σελίδα στην οποία παρατηρήστε τα διάφορα αγγεία της εποχής, τα θέματα των παραστάσεων τους, τις σφραγίδες, τα κοσμήματα.

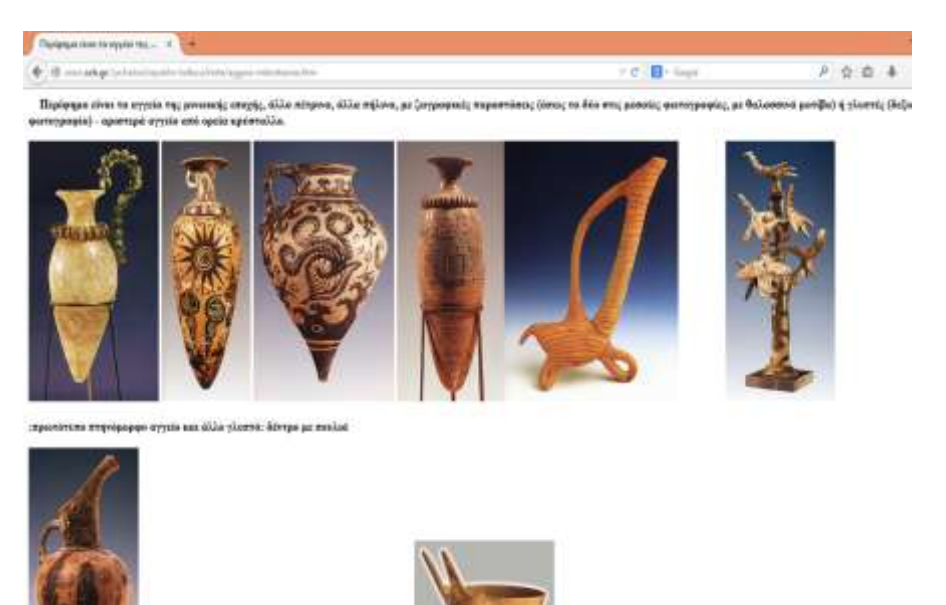

Στη συνέχεια κάντε κλικ στο εικονίδιο «τοιχογραφίες»

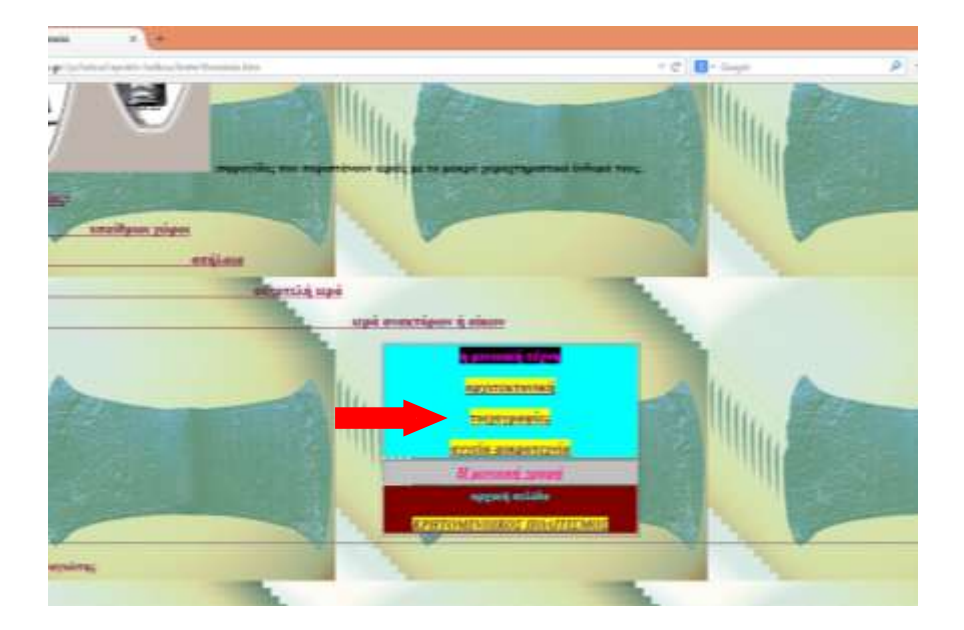

Θα ανοίξει η παρακάτω σελίδα στην οποία θα δείτε τις εντυπωσιακές τοιχογραφίες του ανακτόρου της Κνωσού.

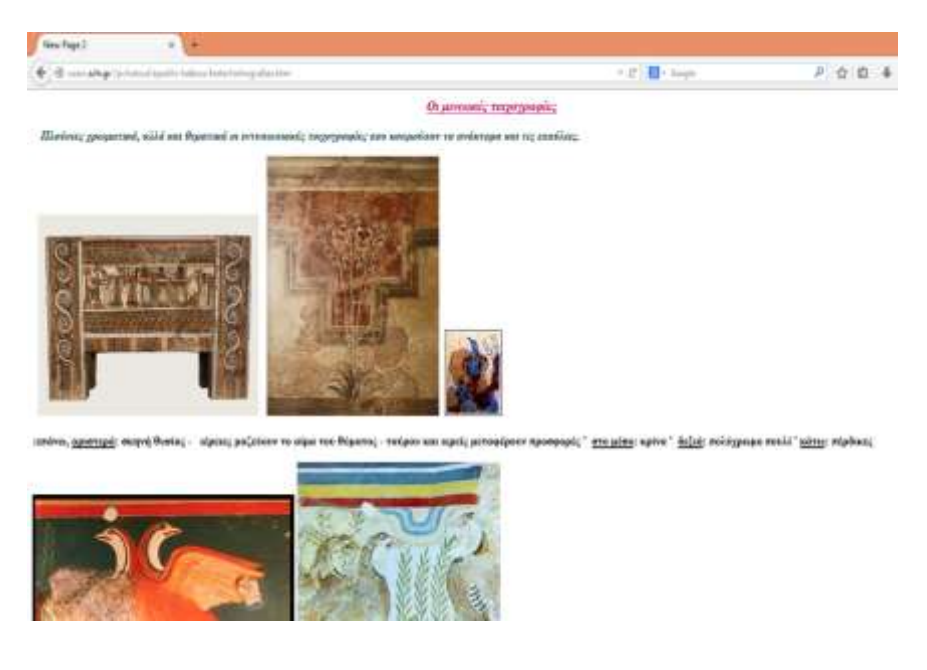

Πατήστε το 🖾 που βρίσκεται στα δεξιά της οθόνης και βγείτε από το διαδίκτυο.

2<sup>η</sup> δραστηριότητα

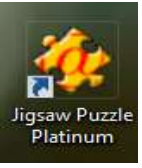

και κάντε διπλό κλικ.

Βρείτε στην επιφάνεια εργασίας το εικονίδιο

Θα εμφανιστεί η παρακάτω σελίδα:

Κάνε κλικ στην επιλογή *Create.* 

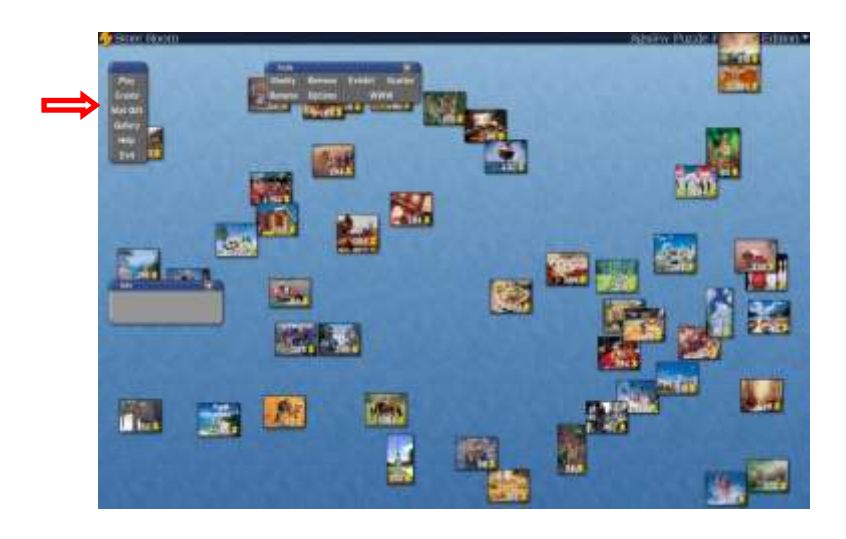

Στη συνέχεια, κάνε κλικ στην επιλογή *Import*.

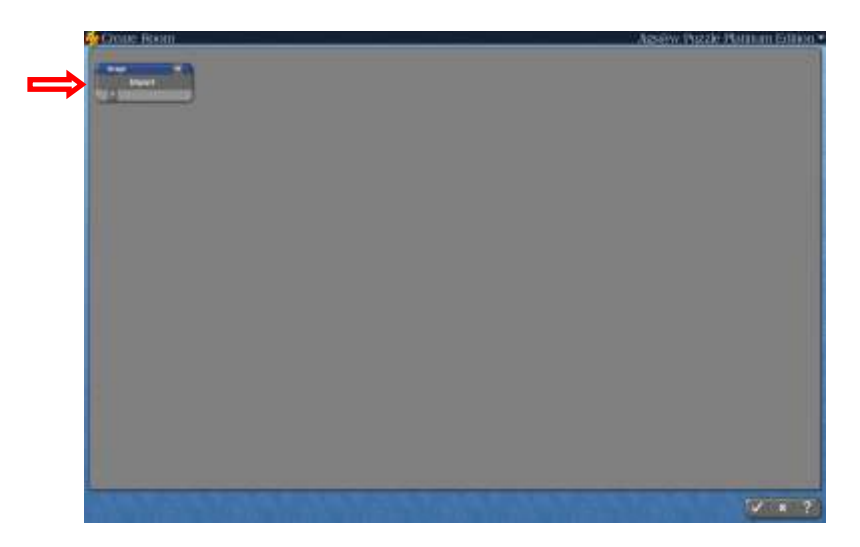

Επίλεξε το φάκελο **«Τοιχογραφίες»**, που βρίσκεται στην επιφάνεια εργασίας, όπου υπάρχει αποθηκευμένη η παρακάτω εικόνα. Διάλεξε τη φωτογραφία που φαίνεται παρακάτω, για να τη μετατρέψεις σε παζλ.

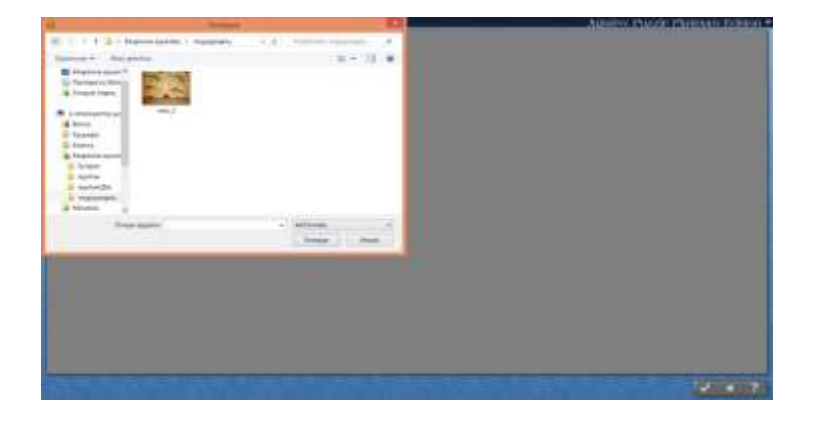

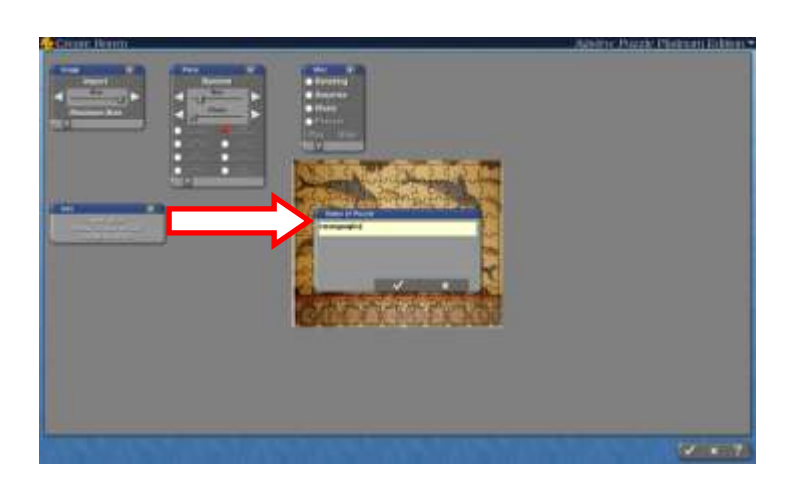

Δώσε όνομα στην εικόνα σου και πάτα  $\sqrt{}$ 

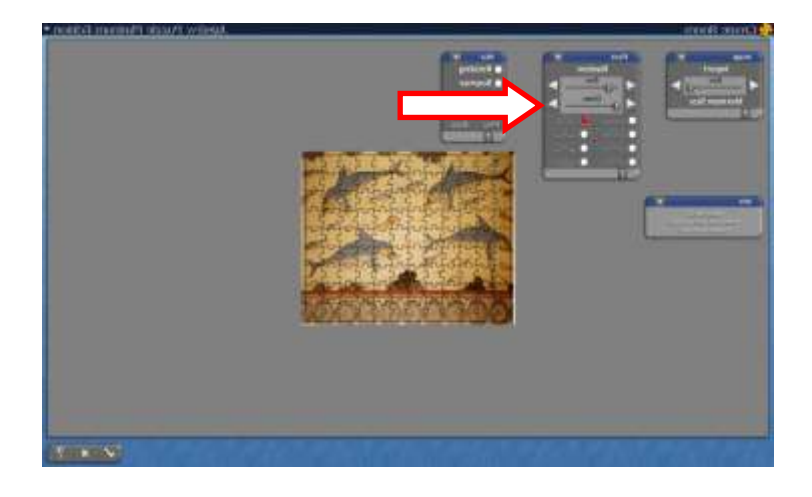

Ρύθμισε το μέγεθος και τη μορφή των κομματιών του παζλ.

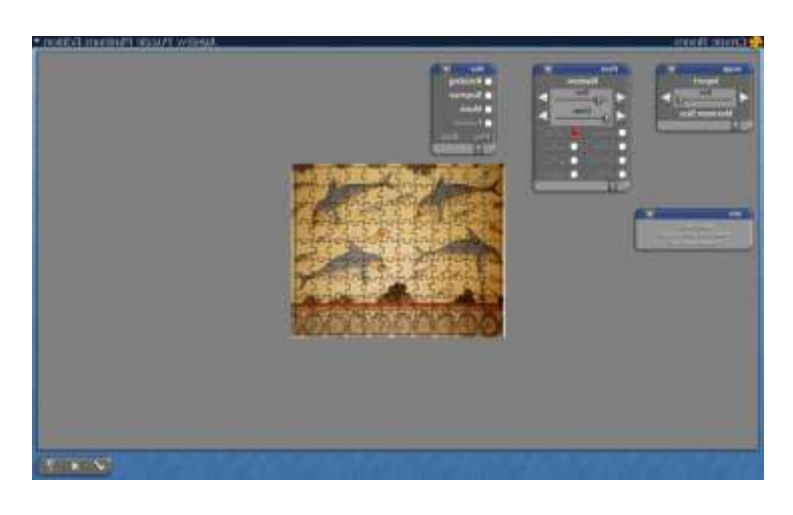

Η φωτογραφία σου θα μετατραπεί αυτόματα σε παζλ!

Η εικόνα σου ενσωματώθηκε στη γκαλερί του παιχνιδιού ! Τώρα μπορείς να την ανοίξεις και να κατασκευάσεις το παζλ!

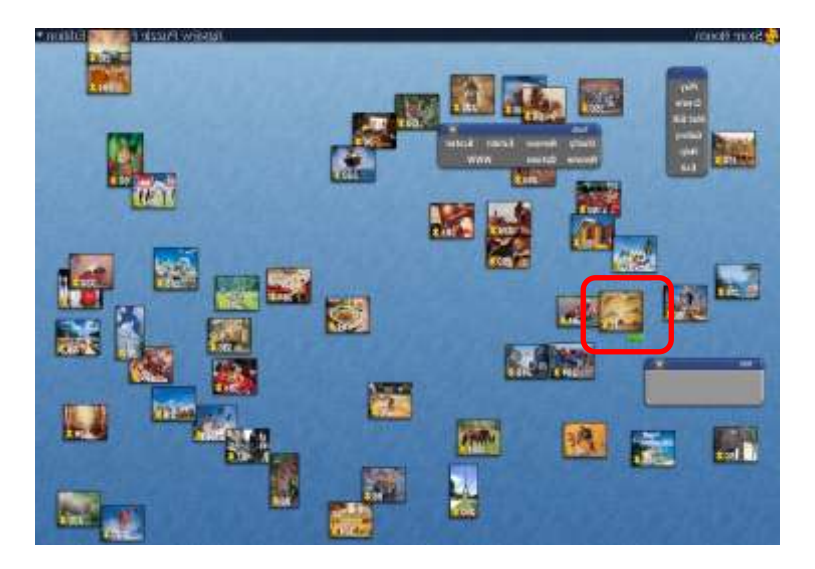